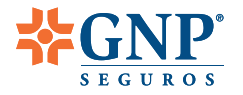

# Guía de registro de tu mascota

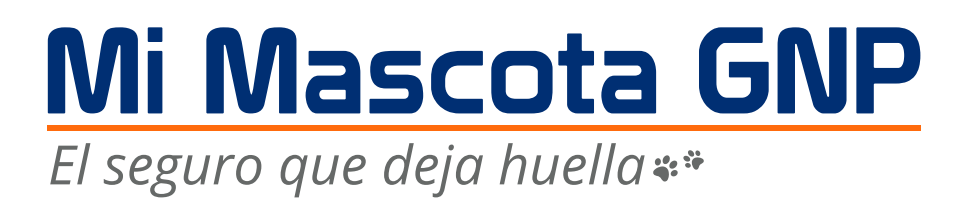

Ahora que tu perro o gato ya se encuentran protegidos con su **Seguro GNP** es importante que realices su registro a través de la **app Soy cliente GNP** durante los primeros 30 días de vigencia.

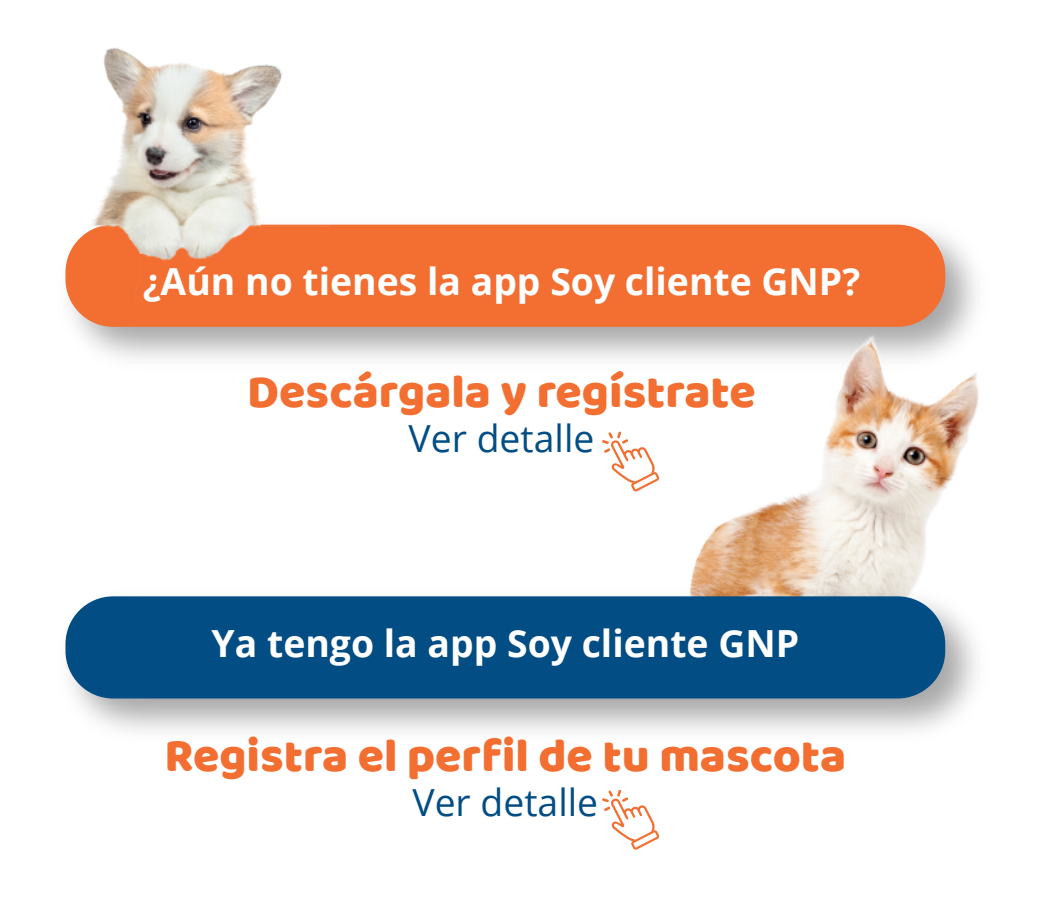

Vivir es increible

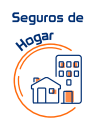

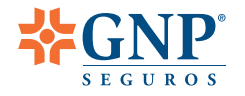

## Registro a la app Soy cliente GNP

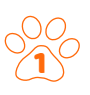

## Encuentra la **Cliente GNP**<sup>i</sup>en:

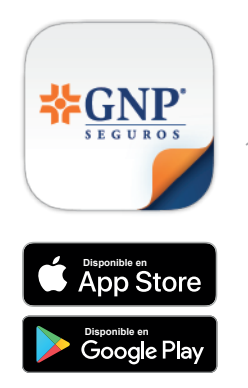

O escanéa desde tu dispositivo móvil

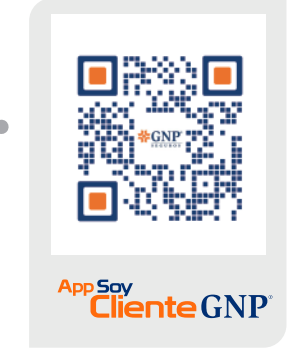

Una vez instalada en tu dispositivo, revisa y autoriza la sección del aviso de privacidad.

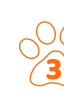

Realiza tu registro con tu número de Póliza y fecha de inicio de vigencia.

| •                                                                                                    |
|----------------------------------------------------------------------------------------------------|
| 12:28 🖬 🖬 🖬 🔹 🕷 🕅 네 🖬                                                                                                    |
| ← Registro                                                                                                    |
| Nacional Provincial S. A. B. (en adelante<br>GNP), mismo que contiene y detalla las<br>finalidades del tratamiento de mis datos<br>personales, patrimoniales y sensibles y<br>aceptó su tratamiento por parte de GNP.<br>Asimismo se me informó que puedo<br>consultar dicho aviso y sus actualizaciones<br>en cualquier momento en la página<br><u>www, quo, com, my</u> o en el teléfono (55) 55522-<br>79000 a nivel nacional. En caso de haber<br>proporcionado datos personales de otros<br>titulares, reconozco haber cumplido con mi<br>obligación de informarles sobre su entrega,<br>haber obtenido de forma previa el<br>consentimiento de éstos para su tratamiento,<br>así como haberles informado los lugares en<br>los que se encuentra disponible el Aviso de<br>Privacidad para su consulta. |
| Z Autorizo                                                                                                    |
| Continuar                                                                                                    |
| Regresar                                                                                                    |
|                                                                                                    |

|         | 0              |         |            | _    |            |
|---------|----------------|---------|------------|------|------------|
|         | 8:43 🖴 🏴       | 0 ·     |            | 201  | \$ 81 ml ( |
| ÷       | Regist         | ro      |            |      |            |
|         |                | -(      | 2          | 3    |            |
|         | Póliza         |         |            |      |            |
| No. pól | iza o No. refe | erencia |            |      | _          |
|         |                |         |            |      |            |
| Fecha   | a inicio vig   | encia o | le la póli | za   |            |
| Dia     |                | Mes     |            | Año  |            |
| 26      |                | 01      |            | 2021 |            |
|         |                |         |            |      |            |
|         |                |         |            |      |            |
|         |                |         |            |      |            |
|         |                |         |            |      |            |
|         |                |         |            |      |            |
|         |                |         |            |      |            |
|         |                |         |            |      |            |
|         |                | Con     | tinuar     |      |            |
|         |                |         |            |      |            |
|         |                |         |            |      |            |
|         |                |         |            |      |            |
|         |                |         |            |      |            |
|         |                |         |            |      |            |
|         |                |         |            |      |            |
|         |                |         |            |      |            |
|         |                |         |            |      |            |
|         |                |         |            |      |            |

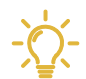

Ingresa tu número • de Póliza sin guiones, espacios o caracteres especiales.

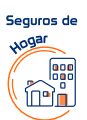

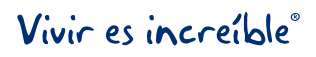

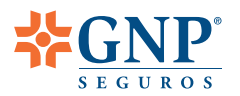

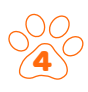

### Ingresa tus datos personales:

- Fecha de nacimiento
- Correo electrónico
- Teléfono de contacto

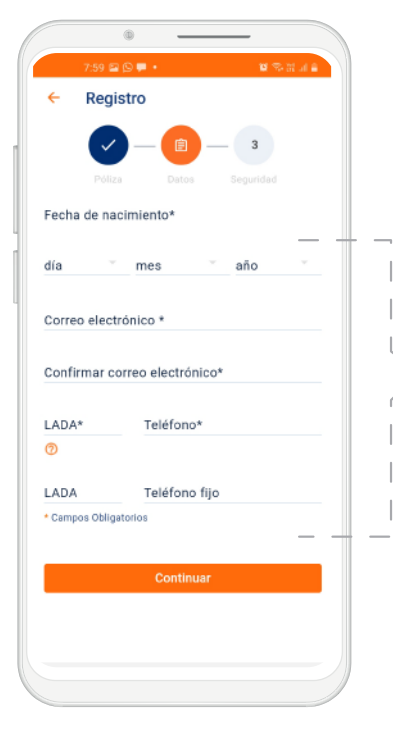

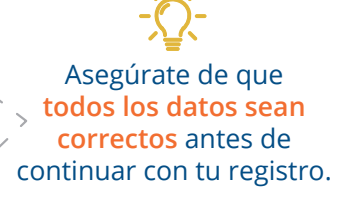

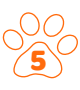

#### Establece tu contraseña de 8 dígitos, las preguntas secretas y acepta los términos y condiciones.

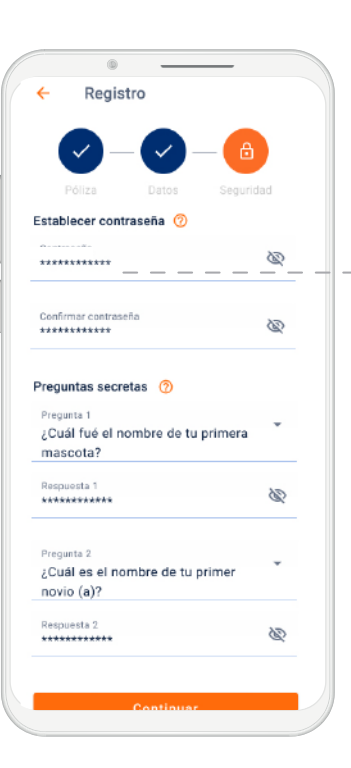

Inicio

 La contraseña debe ser de al menos 8 caracteres,
– – no debe contener la palabra GNP ni más de 2 caracteres iguales de forma consecutiva.

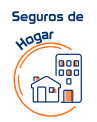

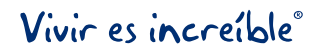

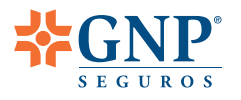

Listo, ya te encuentras registrado y tu información se ha guardado satisfactoriamente. Inicia sesión con tu usuario y contraseña y comienza a utilizar los beneficios de tu app Soy Cliente GNP.

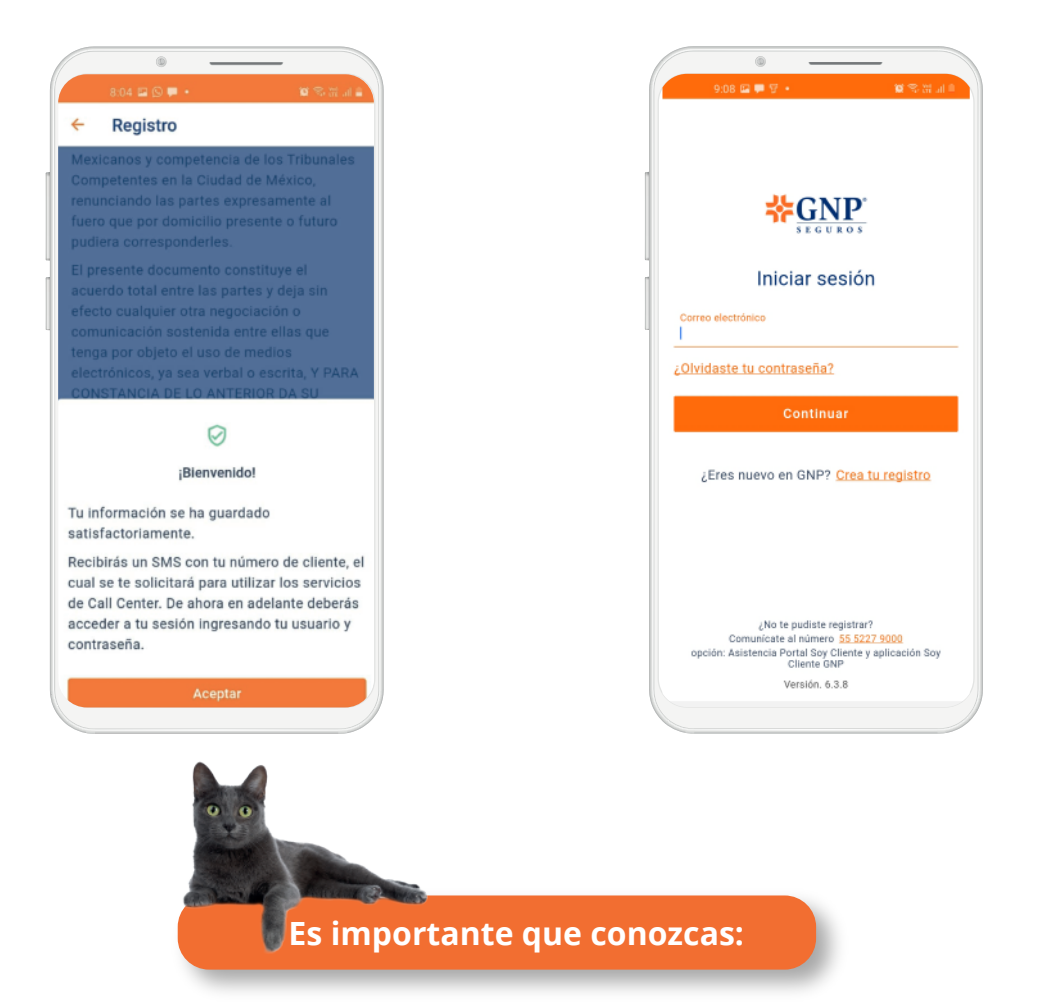

• Con la app Soy Cliente GNP puedes tener la información de todos tus seguros GNP en un solo lugar.

- Puedes registrarte en la app con la información de cualquiera de tus Seguros GNP.
- El correo y contraseña que utilices en la app te servirá también para ingresar a la sección Soy cliente GNP del portal gnp.com.mx

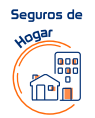

### Conócelo aquí

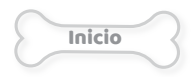

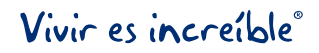

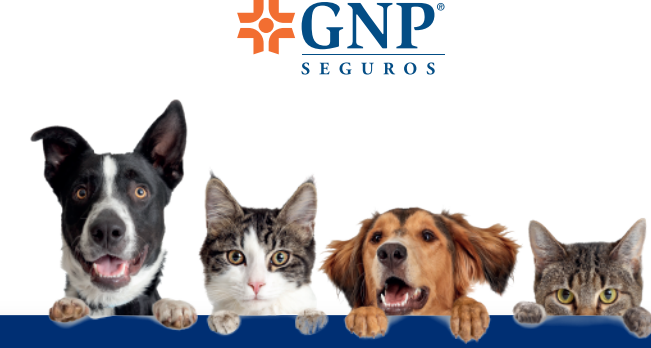

### Registra el perfil de tu mascota

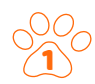

Abre la **Cliente GNP**<sup>°</sup> en tu dispositivo.

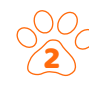

#### Ubica la sección **"Mis Seguros"** y selecciona el tipo de seguro **"Hogar y mascotas".** – – –

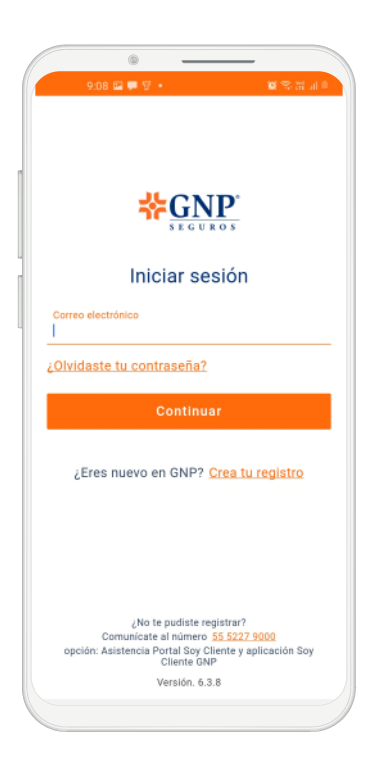

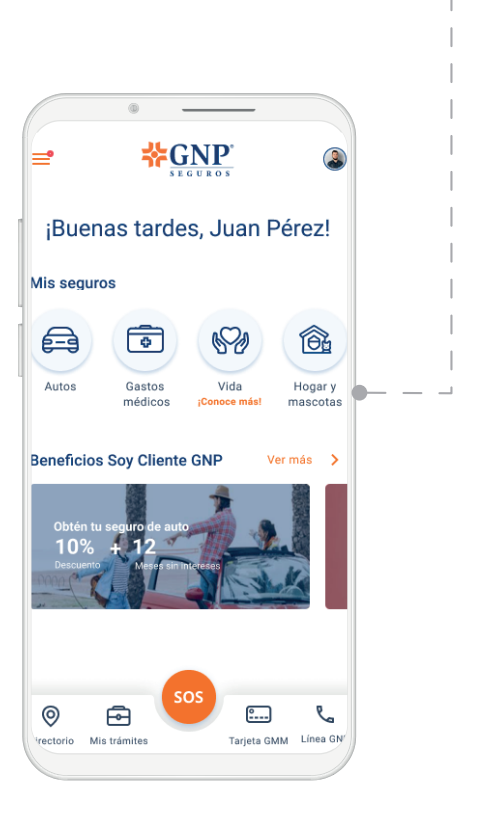

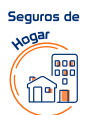

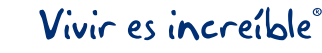

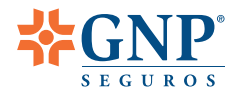

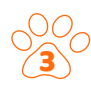

 Identifica la Póliza de Mi mascota GNP
en la que deseas realizar el registro de tu perro o gato.

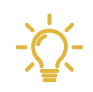

Recuerda que debes realizar este proceso dentro de los **primeros** • • **30 días de vigencia de tu Póliza.** 

| •                                         |   |
|-------------------------------------------|---|
| ← Hogar                                   |   |
| No. Póliza: 0000278923<br>Hogar Versátil  |   |
| 01 / Enero / 2020                         | ~ |
| No. Póliza: 0000278923<br>Mi Mascotas GNP |   |
| VIGENCIA<br>01 / Enero / 2020             | ~ |
| No. Póliza: 0000279024<br>Mi Mascotas GNP |   |
| VIGENCIA<br>01 / Enero / 2020             | ~ |
| Agregar Póliza                            |   |
| Conoce más de nuestros productos          |   |
|                                           |   |

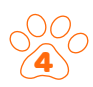

Da clic en el apartado de **"Servicios"** — y selecciona **"Perfil de mi mascota"**.

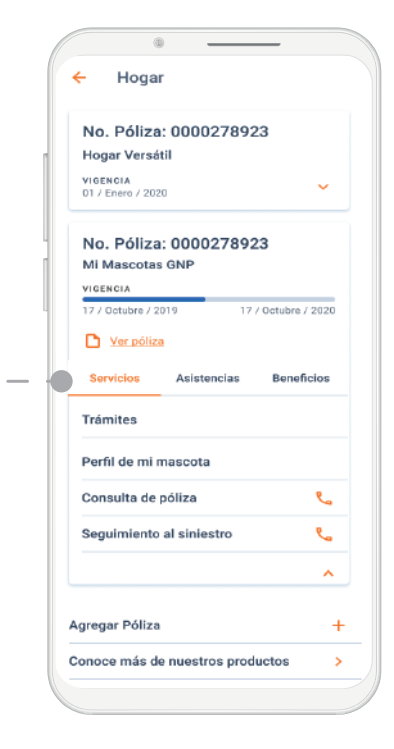

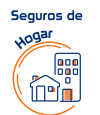

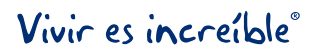

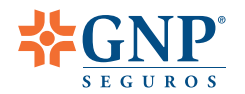

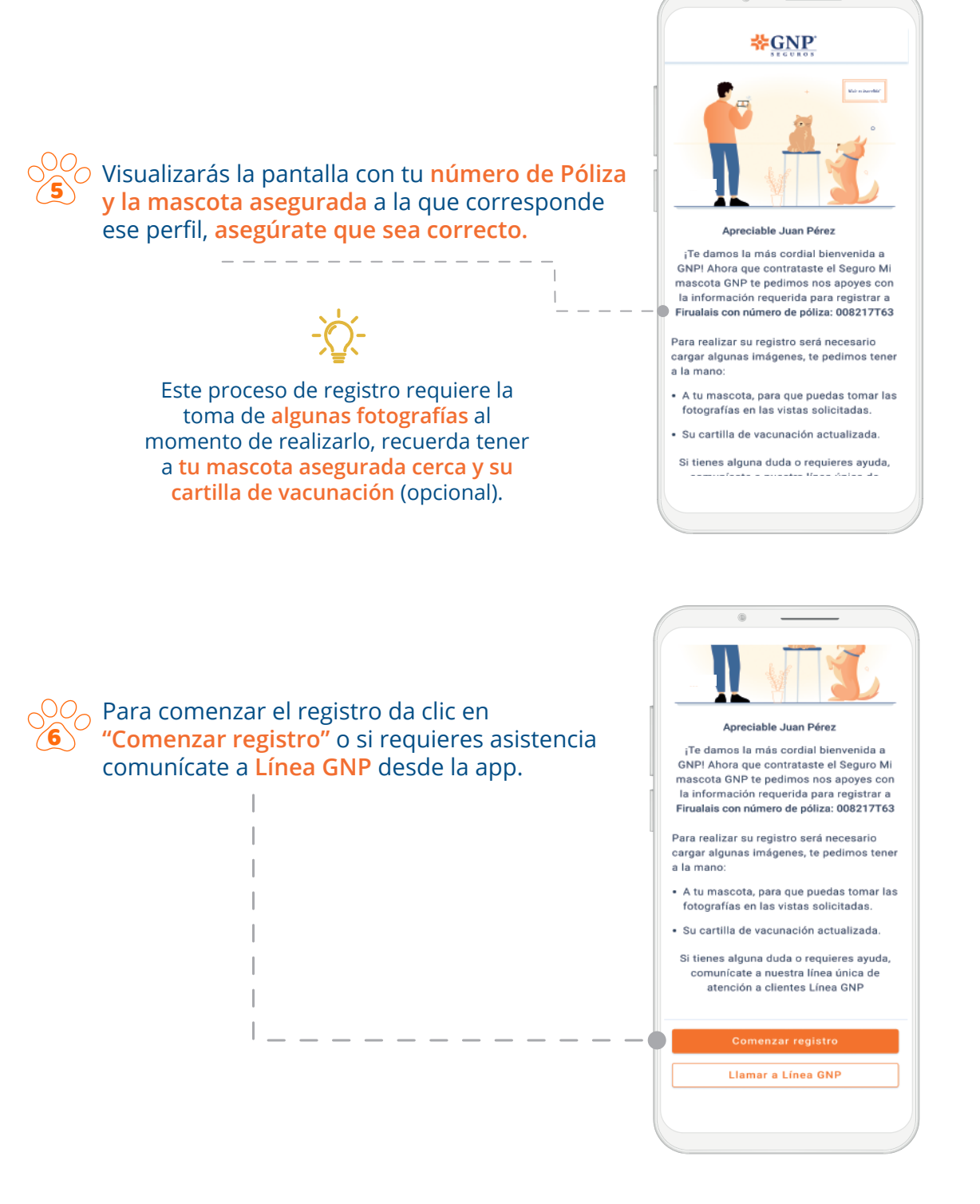

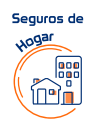

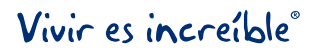

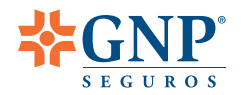

Reconozco que se ha puesto a mi disposición el Aviso de Privacidad Integral de Grupo Nacional Provincial S. A. B. (en adelante GNP), mismo que contiene y detalla las finalidades del tratamiento de mis datos personales, patrimoniales y sensibles y aceptó su tratamiento por parte de GNP. Asimismo se me informó que puedo consultar dicho aviso y sus actualizaciones en cualquier momento en la página gnp.com.mx o en el teléfono 55 5227 9000 a nivel nacional. En caso de haber proporcionado datos personales de otros titulares, reconozco haber cumplido con mi obligación de informarles sobre su entrega, haber obtenido de forma previa el consentimiento de éstos para su tratamiento, así como haberles informado los lugares en los que se encuentra disponible el Aviso de Privacidad para su consulta.

Acepto los términos y condiciones

 Captura las fotografías de tu mascota asegurada en las vistas que se te solicitan: frontal, trasera y laterales.

Conoce y acepta nuestro

aviso de privacidad para continuar.

• Tendrás que **tomar las fotografías en ese momento**, no podrás cargar las fotos desde tu galería.

• Asegúrate de que la imagen no esté borrosa y se visualice correctamente. Si es necesario puedes eliminar la imagen y volverla a capturar en ese momento hasta que tengas la foto adecuada.

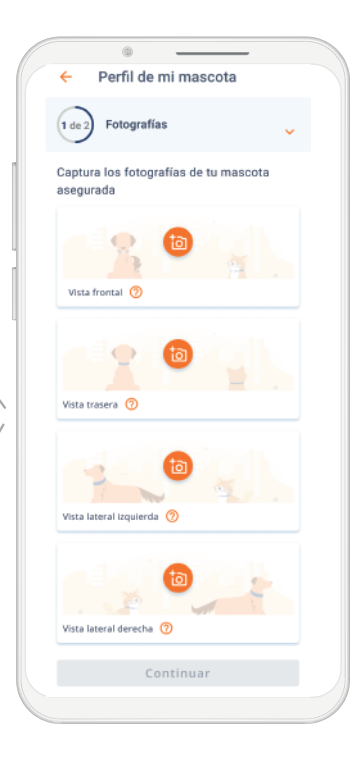

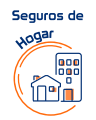

Vivir es increíble®

Inicio

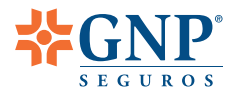

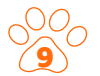

Una vez que tengas las fotos de los 4 ángulos de tu mascota da clic en "Continuar".

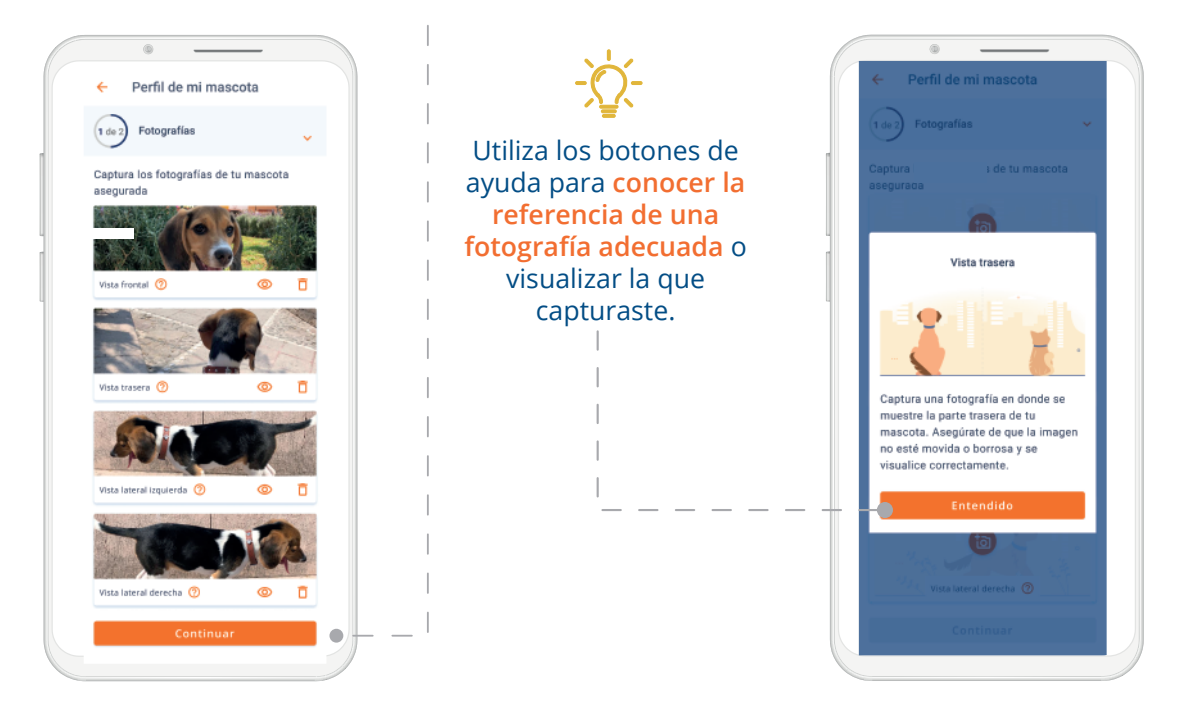

Si la tienes a la mano, captura una fotografía de la cartilla de
vacunación donde se visualicen los datos generales de tu mascota.

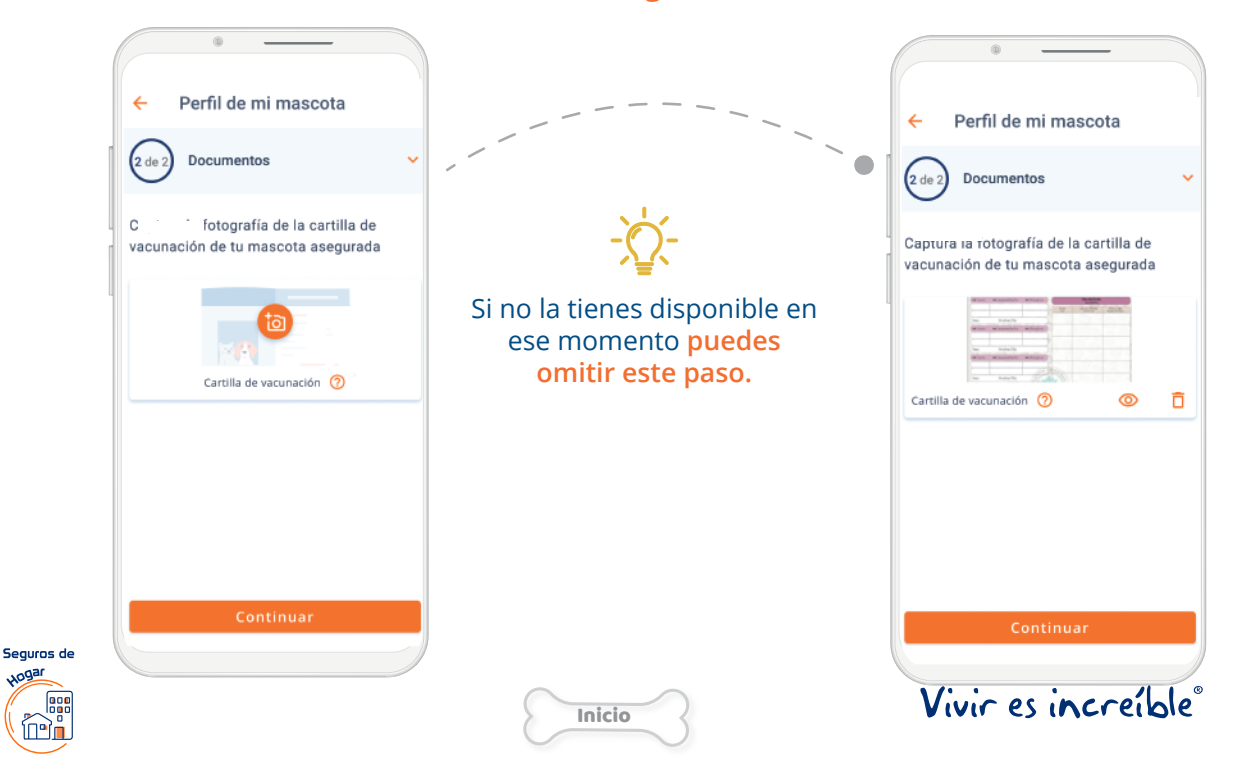

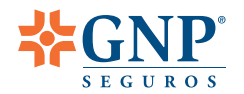

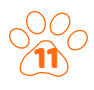

Confirma que los datos capturados son correctos y finaliza el registro de tu mascota. Recuerda que una vez enviados no será posible modificar la información.

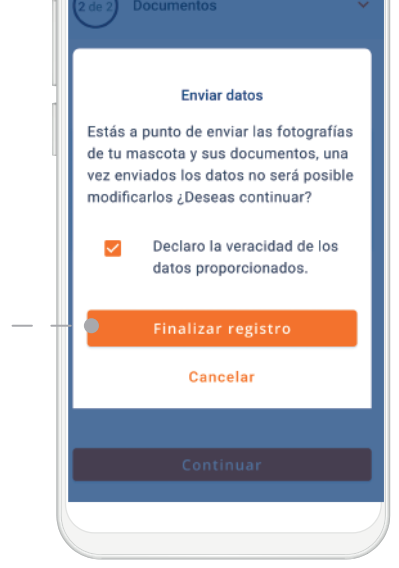

 Listo, una vez que enviaste los datos concluiste el proceso de registro del perfil de tu mascota asegurada.

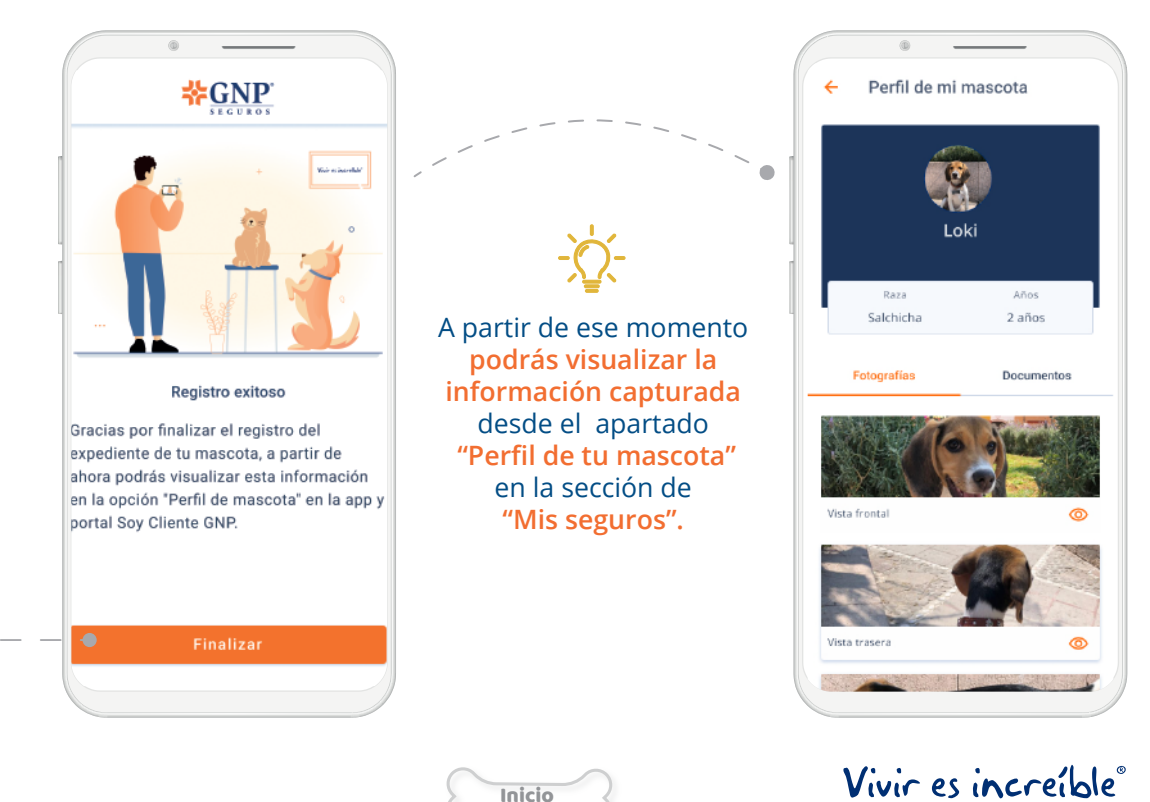

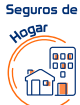

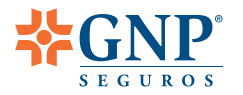

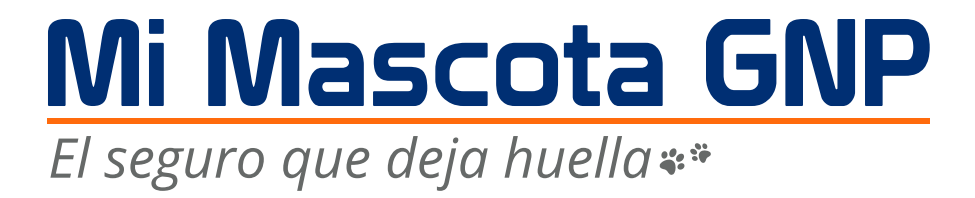

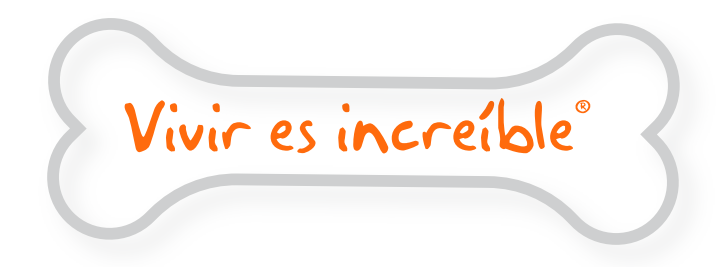

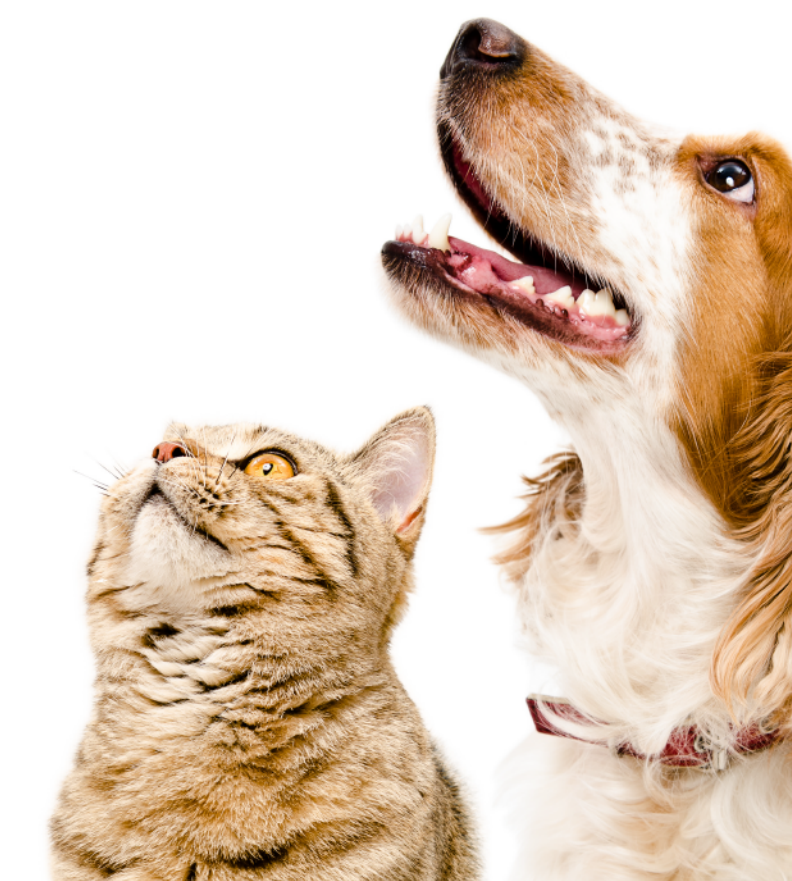